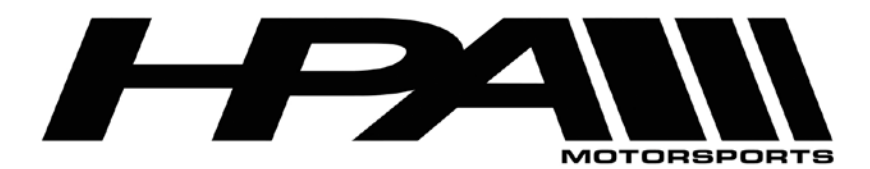

## HPA OnePORT XDEVICE Reset/Dual Use Instructions

The following instructions are to reset the OnePORT if it has been incorrectly paired with the wrong ECU type or to unlock the OnePORT for dual use (DSG & ECU).

## **INSTRUCTIONS:**

- 1) Download the HPA OnePORT XDEVICE software through the link provided in your email. Unzip and install X-Device.
- 2) After installation, plug in your OnePORT with the provided USB cable to your PC run XDEVICE (on your desktop).
- 3) Click on the "Refresh List" button:

| and the ID #                                   | VDD          |          |                       |              | EVICE ON 8 T      |           |         |
|------------------------------------------------|--------------|----------|-----------------------|--------------|-------------------|-----------|---------|
| Location IV #                                  | XDEN         | ILE Name |                       | XU           | EVICE SN & Typ    | 0e        | Refrest |
| nfiguration                                    | License      | Credits  | End User              | Security     | Diagnostics       | . History | USB     |
| Coded Device                                   | Information  |          |                       | - Initial De | evice Information |           |         |
| Serial Number : 0                              |              |          | Serial Number : 0     |              |                   |           |         |
| Device Type : Unknown<br>Link to Device SN : 0 |              |          | Link to Device SN : 0 |              |                   |           |         |
| Shared Link SN : 0                             |              |          | Shared Link SN :      |              |                   |           |         |
| Last Coding I                                  | Date: N      | o Date   |                       | Produc       | tion Date :       | No Date   |         |
| Device Firmw                                   | are :        |          |                       |              |                   |           |         |
| Current Firm                                   | ware version | 1:       | A0141027              | 7            | Update            | Firmware  |         |
| Device Firmy                                   | vare version | 1        | FFFFFFFF              |              |                   |           |         |

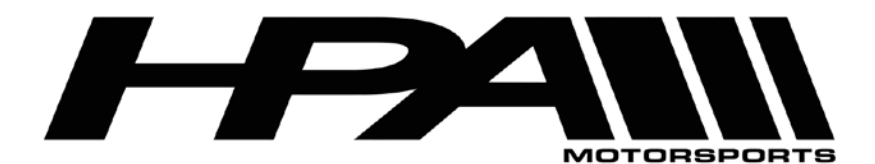

4) You should now see the OnePORT information populate under "Location ID #" and "XDEVICE Name". Double click on this field:

| Location ID #     | ICE Name  | CAN        | XDEVICE SN & Type |             |               | Befrech Lie   |     |
|-------------------|-----------|------------|-------------------|-------------|---------------|---------------|-----|
| LOC. 10 #17       | ADEV      | ICE USB KP | CAN               |             |               |               |     |
| onfiguration Lie  | ense      | Credits    | End User          | Security    | Diagnostics   | s History     | USB |
| Coded Device Inf  | ormation  | -          |                   | -Initial De | vice Informat | ion :         |     |
| Serial Number :   | 0         |            |                   | Serial N    | lumber :      | 0             |     |
| Device Type :     | Ur        | known      |                   | Device      | Туре :        | Unknown       |     |
| Link to Device SI | 1: 0      |            |                   | Link to     | Device SN :   | 0             |     |
| Shared Link SN :  | 0         |            |                   | Shared      | Link SN :     |               |     |
| Last Coding Date  | : No      | Date       |                   | Produc      | tion Date :   | No Date       |     |
| Device Firmware   | :         |            |                   |             |               |               |     |
| Current Firmwar   | e version | :          | A0141027          | ,           | llode         | ato Eirmuraro |     |
| Device Firmware   | version   |            | FFFFFFF           |             | Upda          | ate Firmware  |     |

5) The software will load the information from the OnePORT. Once you see the fields populated under the "Configuration ..." tab, click on "Click HERE for XDEVICE Configuration and Reference Numbers !!!":

| CEVICE List ( Dou                    | ble Click  | on an item to | read its data )           | :           |                 |                                                                                                    |              |
|--------------------------------------|------------|---------------|---------------------------|-------------|-----------------|----------------------------------------------------------------------------------------------------|--------------|
| Location ID # XDEVICE Name           |            | XD            | XDEVICE SN & Type         |             |                 |                                                                                                    |              |
| Loc. ID #17                          | XDEV       | ICE USB Kp    | CAN                       | 16          | 766 - END USI   | ER                                                                                                    | Refresh List |
| onfiguration Li                      | cense      | Credits       | End User                  | Security    | Diagnostics     | History                                                                                                    | USB          |
| -Coded Device In                     | formation  |               |                           | Initial De  | evice Informati | ion :                                                                                                    |              |
| Serial Number : 16766                |            |               | Serial Number : 16766     |             |                 |                                                                                                    |              |
| Device Type : END USER               |            |               | Device Type : END USER    |             |                 |                                                                                                    |              |
| Link to Device SN : 12651            |            |               | Link to Device SN : 12651 |             |                 |                                                                                                    |              |
| Shared Link SN : 12651               |            |               | Shared Link SN :          |             |                 |                                                                                                    |              |
| Last Coding Date : 19/03/17 03:41:18 |            |               | Produc                    | tion Date : | 09/12/15 19:    | 11:56                                                                                                    |              |
| Device Firmware                      | ı:         |               |                           |             |                 |                                                                                                    |              |
| Current Firmwa                       | re version | 1:            | A014102                   | 7           | linds           | ta Firmwara                                                                                                    |              |
| Device Firmwar                       | e version  | -             | A014102                   |             | opua            | no i i i i i i i i i i i i i i i i i i i                                                                                                    |              |
|                                      |            |               |                           |             |                 | the second value of the second value of the se |              |

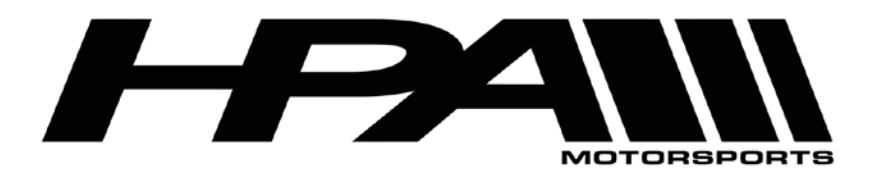

6) This will bring you to a screen with the XDEVICE Coding. Click on "Copy Reference Numbers":

| XDEVICE Tool Kit Version 1.0.0, Build 0077 |                                   |                                    |          |  |  |  |  |
|--------------------------------------------|-----------------------------------|------------------------------------|----------|--|--|--|--|
| XDEVIC                                     | XDEVICE Coding                    |                                    | ×        |  |  |  |  |
| Locati                                     | Reference Numbers :               |                                    |          |  |  |  |  |
| Loc. II                                    | Configuration Reference Number :  | 16766-3607776213-58F54F33          | ish List |  |  |  |  |
|                                            | License Update Reference Number : | 16766-944317390-667643832-58F54F33 |          |  |  |  |  |
| Configur                                   | Credits Update Reference Number : | 16766-1873203820-58F54F33          |          |  |  |  |  |
| Connigur                                   | End User Reference Number :       | 16766-3607776213-65535-58F54F33    |          |  |  |  |  |
| Code                                       | Security Reference Number :       | 16766-3607776213-58F54F33          |          |  |  |  |  |
| Devia<br>Link                              | Paste the Coding String here :    | A                                  |          |  |  |  |  |
| Shar<br>Last                               |                                   |                                    |          |  |  |  |  |
| - Devic<br>Curre                           |                                   | Ŧ                                  |          |  |  |  |  |
| Devi                                       | Copy Reference Numbers            | Execute Cancel                     |          |  |  |  |  |

7) Paste the copied information into and email and forward it to HPA. The information should look like this:

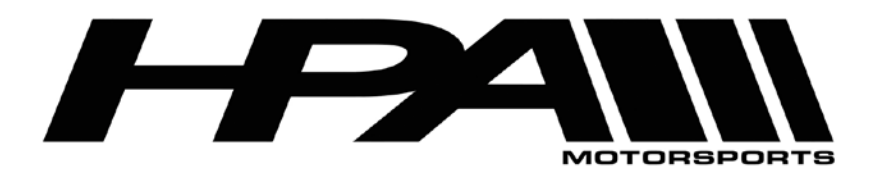

8) With this information, HPA will provide you with a Coding String through email. You will need to copy and paste the string into the "Paste the Coding String here" field:

|                                | (DEVICE Coding                    | ×                                  |         |
|--------------------------------|-----------------------------------|------------------------------------|---------|
| Locati                         | Reference Numbers :               |                                    |         |
| Loc. II                        | Configuration Reference Number :  | 16766-3607776213-58F553DD          | ish Lis |
| _                              | License Update Reference Number : | 16766-944317390-667643832-58F553DI |         |
| - Faur                         | Credits Update Reference Number : | 16766-1873203820-58F553DD          |         |
| oningun                        | End User Reference Number :       | 16766-3607776213-65535-58F553DD    |         |
| Code                           | Security Reference Number :       | 16766-3607776213-58F553DD          |         |
| Shar<br>Last<br>Devic<br>Curri |                                   | *                                  |         |
| Devi                           | Copy Reference Numbers            | Execute Cancel                     |         |

9) Your OnePORT is now reset/unlocked.